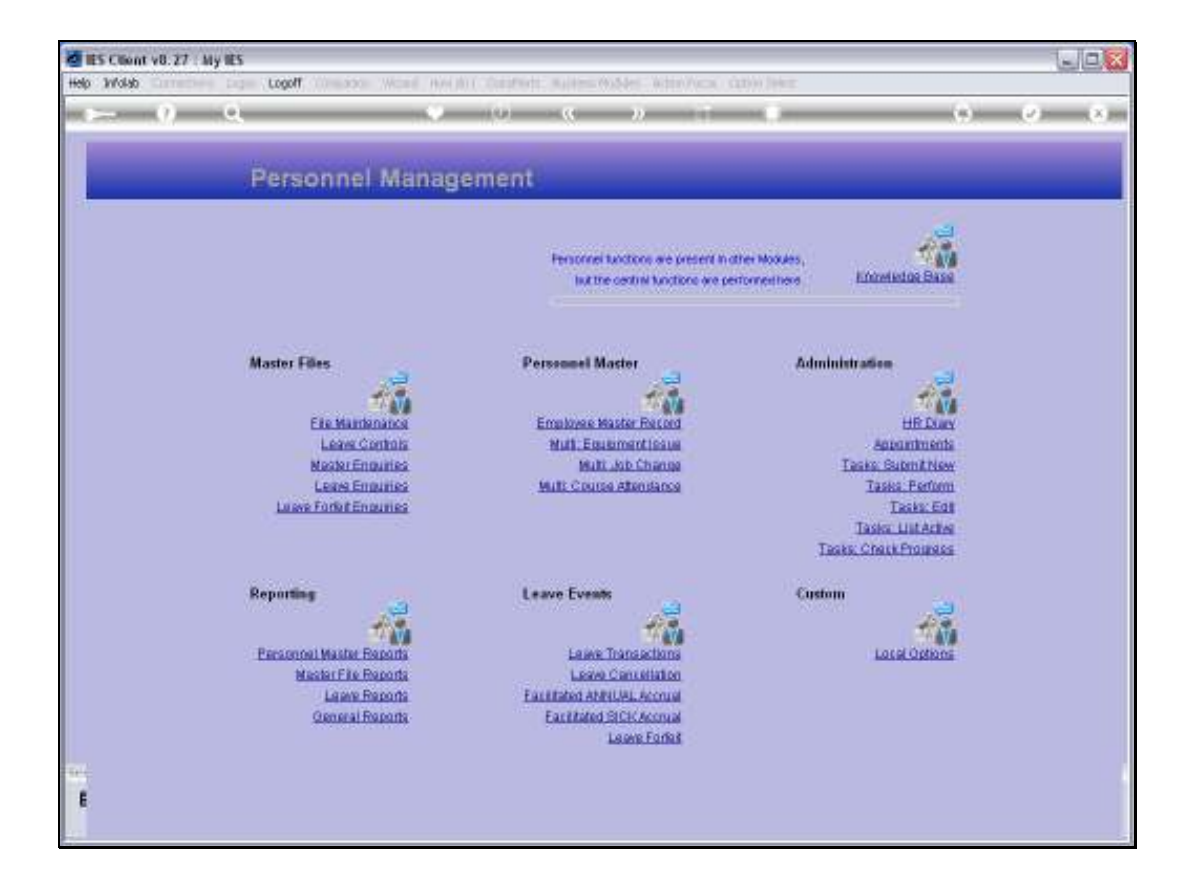

Slide notes: We will now show how Sick Leave Accrual can be performed with the option provided at the 'Leave Events' menu.

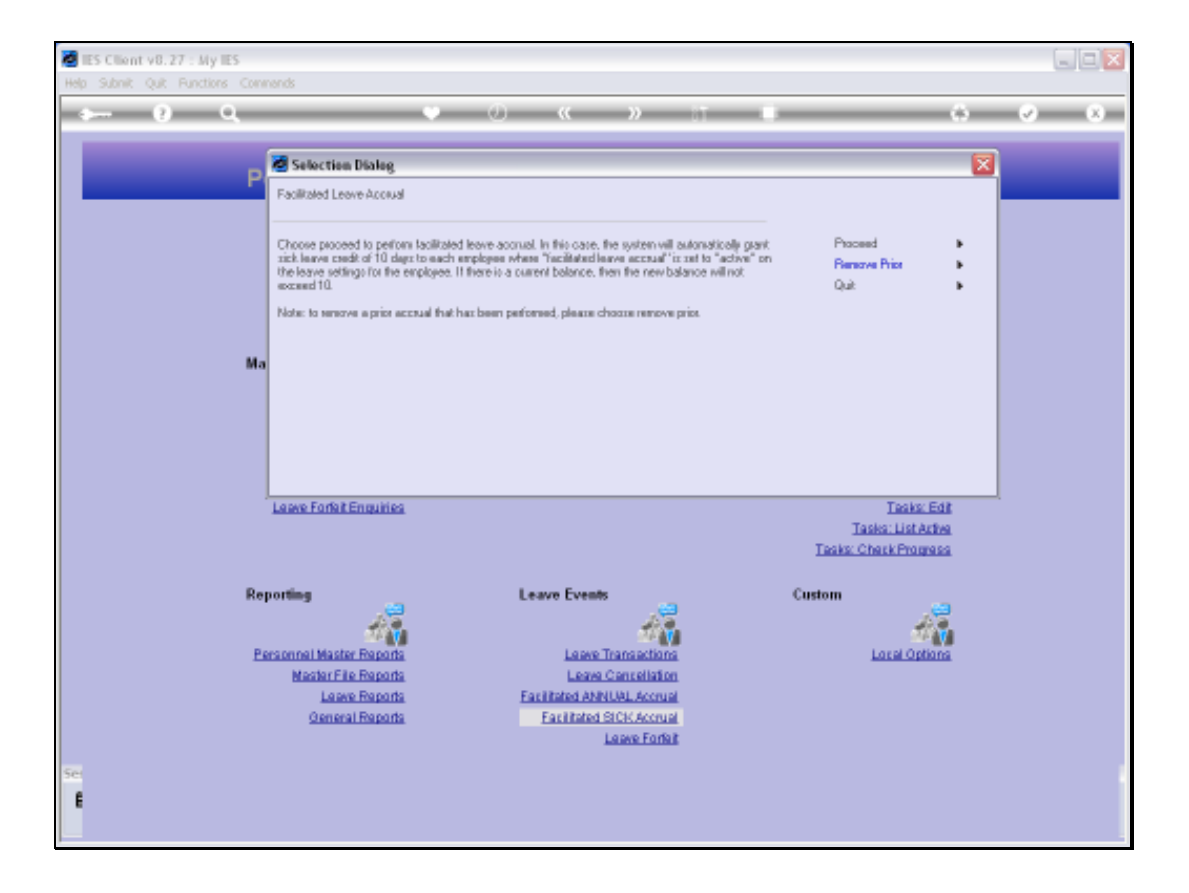

Slide notes: Sick Leave Accrual can be performed dependent on our Company settings, which in this example is based on a maximum balance of 10 Days for Sick Leave for any Employee. In other words, when we perform the Sick Leave Accrual, and an Employee has 9 days credit at the moment for Sick Leave, then only 1 day will be added to leave a maximum of 10 days.

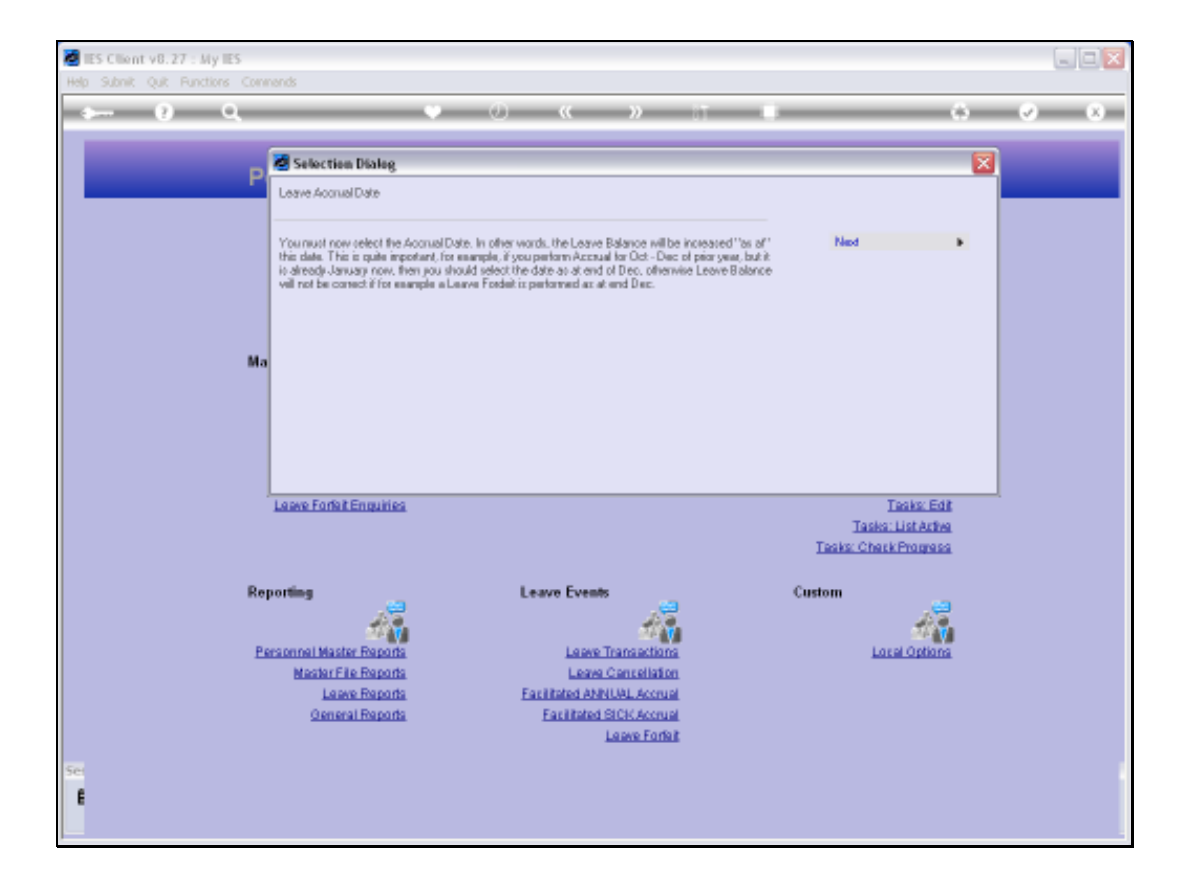

Slide notes: We select the Accrual Date, which is the date at which the latest Sick Leave Balance for an Employee is tested to determine how many days may be accrued. Slide 4 Slide notes:

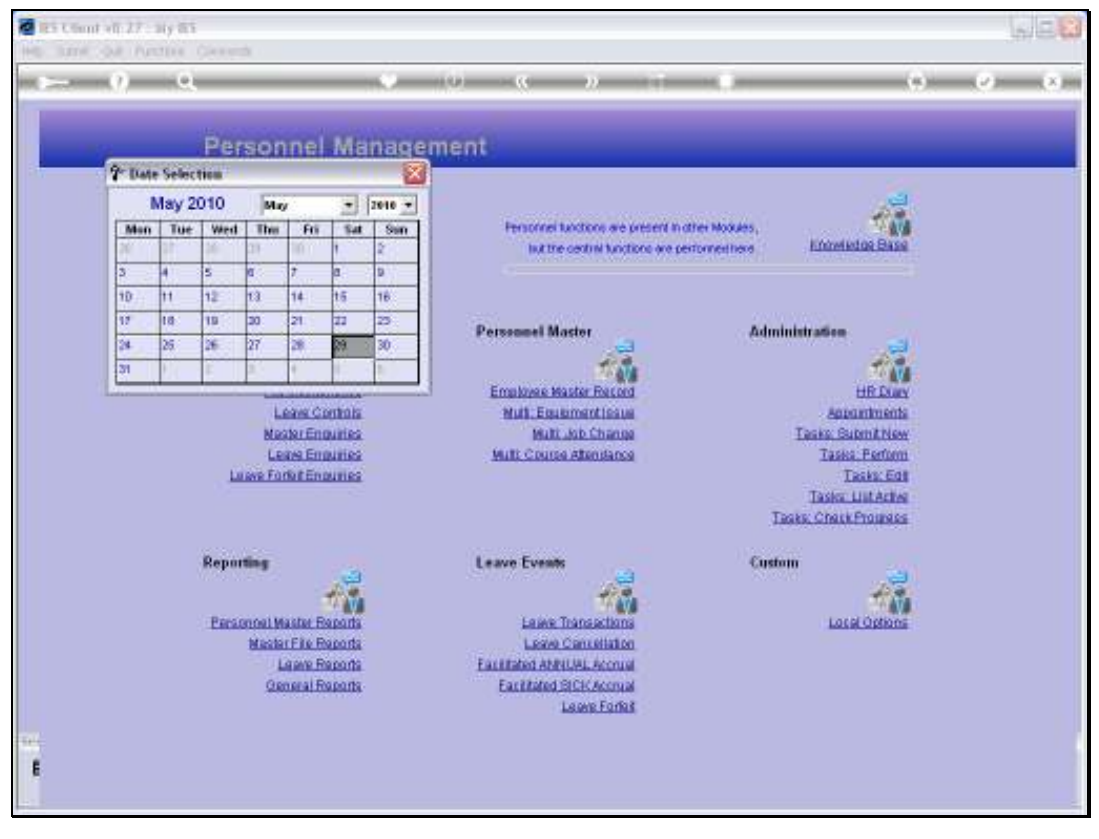

Slide 5 Slide notes:

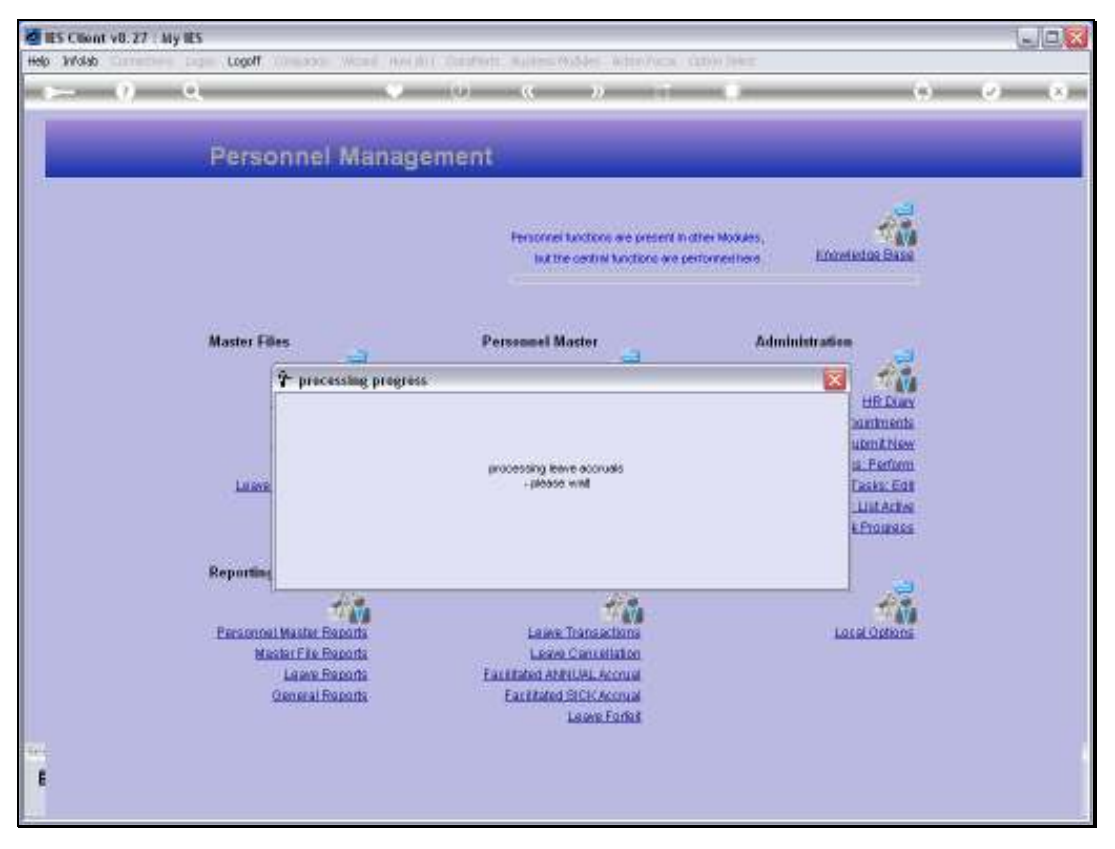

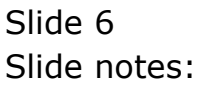

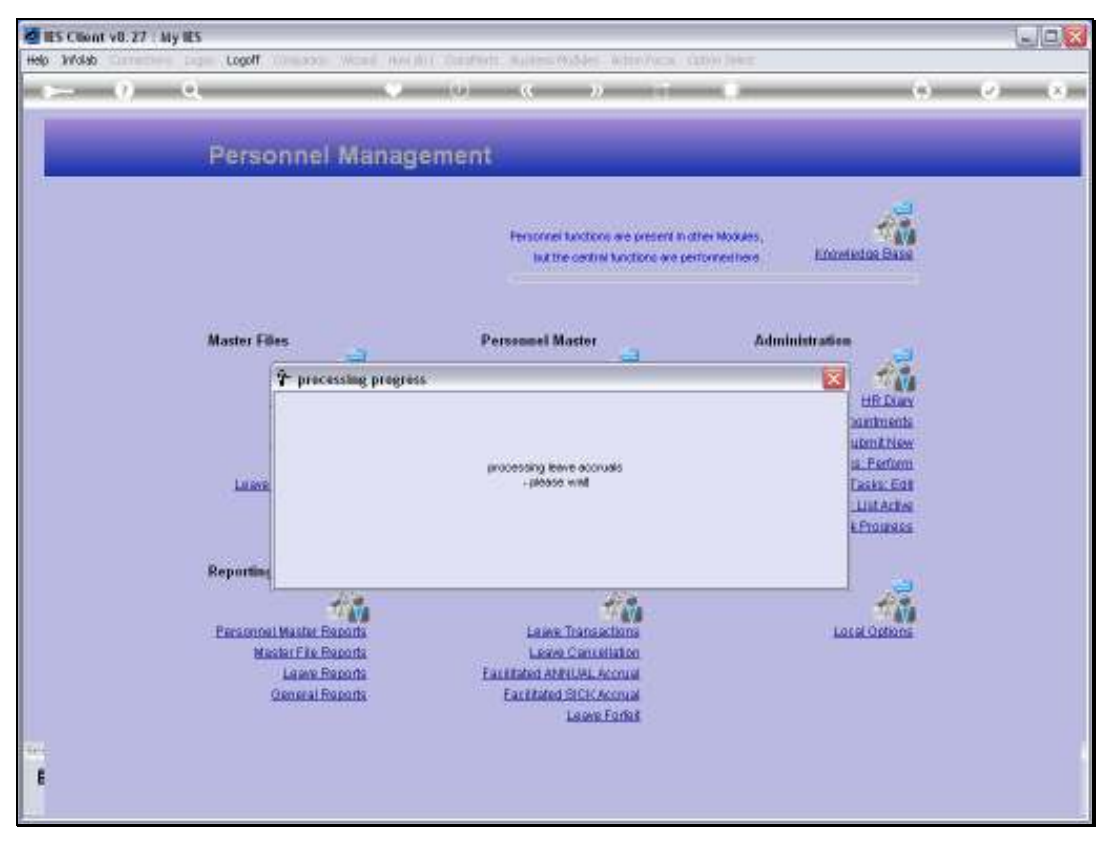

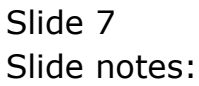

Slide notes: The system reports back on the result of the Accrual process.

| p Subri | ent v8.27 : M<br>R - Quit - Fund | iy IIES<br>ions - Co | mmands        |                            |            |       |        |                |                       |         | -         | لعار  |
|---------|----------------------------------|----------------------|---------------|----------------------------|------------|-------|--------|----------------|-----------------------|---------|-----------|-------|
| an a    | (?)                              | Q                    | _             |                            | 0          | "     | »      |                |                       | 0       | <i>•</i>  | - (3) |
|         | Employee Code                    | Lea                  | ve Data       | Enquiry<br><sup>Miss</sup> | /          |       |        | 1              | -                     |         |           |       |
|         | 1                                | Fiven<br>1 wire      | Manes 2       |                            | -          |       | Lea    | ve Balances: - |                       |         | Varity L  | aana  |
|         |                                  |                      |               |                            | -1         |       |        | Leave Type     |                       | Balance |           |       |
|         | Vere                             | Pre                  |               |                            | -          |       |        | I Annual       |                       |         | 13        |       |
|         | 1                                |                      |               |                            |            |       |        | 2 Carual       |                       |         | a         |       |
|         | Gender                           | Female               |               |                            |            |       |        | 3 Companyions  | ite                   |         | a         |       |
|         | Date Of Birth                    | 01/04/               | 1978          |                            |            |       |        | 4 In Lieu      |                       |         | a         |       |
|         | Department                       | 008 Pc               | rsonnel       |                            |            |       |        | 5 Sick Leave   |                       |         | 10        |       |
|         | Current Job                      | 031 Pe               | rsonnel Offic | 10.F                       |            |       |        | 6 School Leav  | ne -                  |         | a         |       |
|         | Leave Group                      |                      | P56           |                            |            |       |        | outpart Land   |                       |         | u         |       |
|         | Econo croqu                      |                      |               |                            |            |       |        |                |                       |         | _         |       |
|         |                                  |                      |               |                            |            |       | Leave  | Taken (Detail) |                       |         | Sort by I | Dab   |
| Lama    | - Mistory                        |                      |               |                            |            |       |        | Leave Report   | Cancel Leave Line     |         | Sort by   | Tene  |
| Leav    | able Data Or                     |                      | Date From     | Date To                    | Type       | Ral   | Dave D | me For         | Penarky               |         |           |       |
| 1       | 29/05/2011                       | ) +                  | 31/05/2010    | 31/05/2010                 | Sick Law   | 10    | 1.1    | Sarry          | system accrual: sick  |         |           | -     |
| 2       | 28/05/2010                       | ) +                  | 28/05/2010    | 28/05/2010                 |            | 18    | 5 3    | Sarry          | cancelled 28/05/2010  |         |           | -1    |
| 3       | 28/05/2011                       | ) -                  | 31/05/2010    | 02/06/2010                 | Annual     | 13    | 2 3    | Sarry          | leave taken           |         |           |       |
| 4       | 02/04/2011                       | ) +                  | 01/04/2010    | 01/04/2010                 | Annual     | 15    | 3      | Reter          | system accrual        |         |           |       |
| 5       | 30/01/2011                       | - 0                  | 31/12/2009    | 31/12/2009                 | Arrous1    | 12    | 3.3    | Sarry          | Forfeit at 31/12/2009 |         |           |       |
| 6       | 18/01/2011                       | ) - (                | 13/01/2010    | 13/01/2010                 | Sick Leave | ne 9  | 1 1    | taria          | absent - auto deduct  |         |           |       |
| - 2     | 12/01/2011                       | ) +                  | 12/01/2010    | 12/01/2010                 | Sick Lewy  | ne 10 | 6      | Neter          | system accrual: sick  |         |           |       |
| a       | 12/01/2010                       | ) +                  | 12/01/2010    | 12/01/2010                 | Annual     | 15    | 3      | Netzer         | system accrual        |         |           |       |
| 9       | 11/01/2011                       | - 0                  | 11/01/2010    | 11/01/2010                 | Arrous1    | 12    | 1      | Neter          | forfeit.              |         |           |       |
| 10      |                                  |                      |               |                            |            |       |        |                |                       |         |           | •     |
|         |                                  |                      |               |                            |            |       |        |                |                       |         |           | -     |

Slide notes: Now we show an Employee Leave Record to show what has taken place. For this Employee, who had a Sick Leave Balance of 9 before the Accrual, only 1 day has been added to leave a new balance of 10 days for Sick Leave Credit.

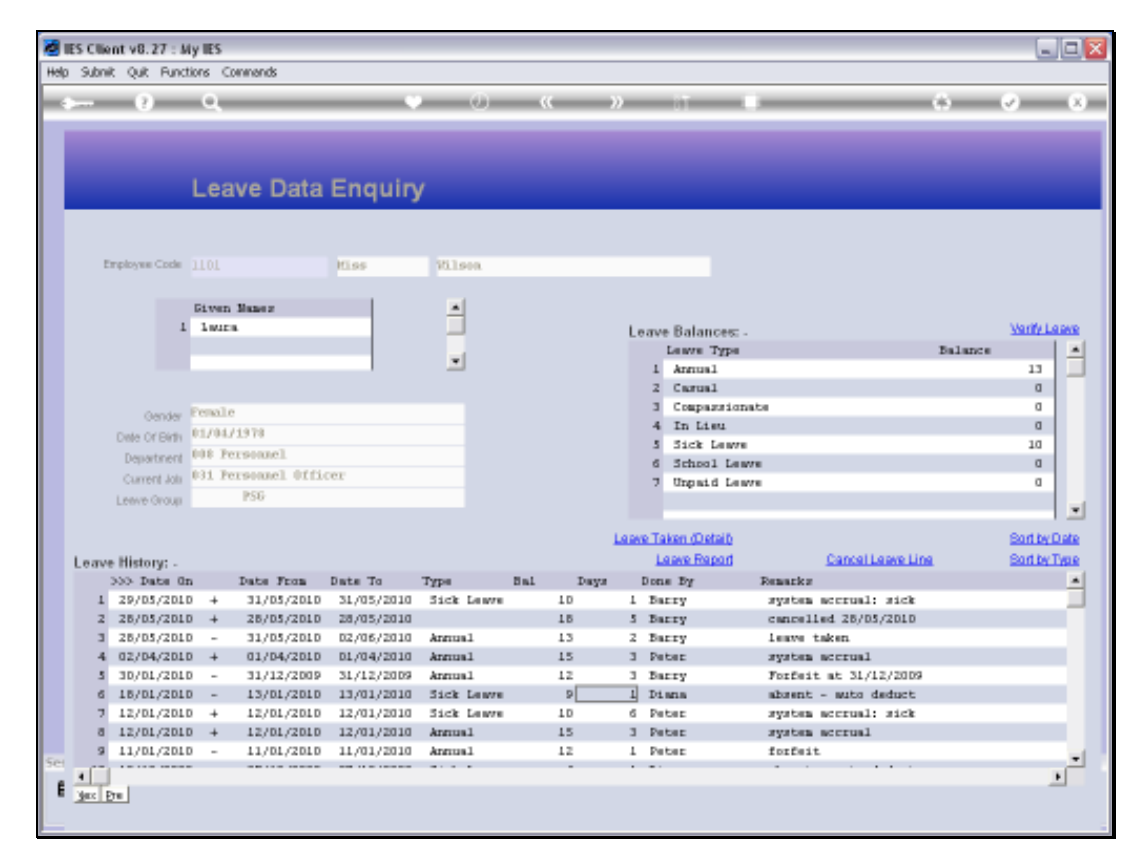

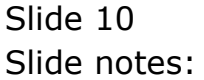

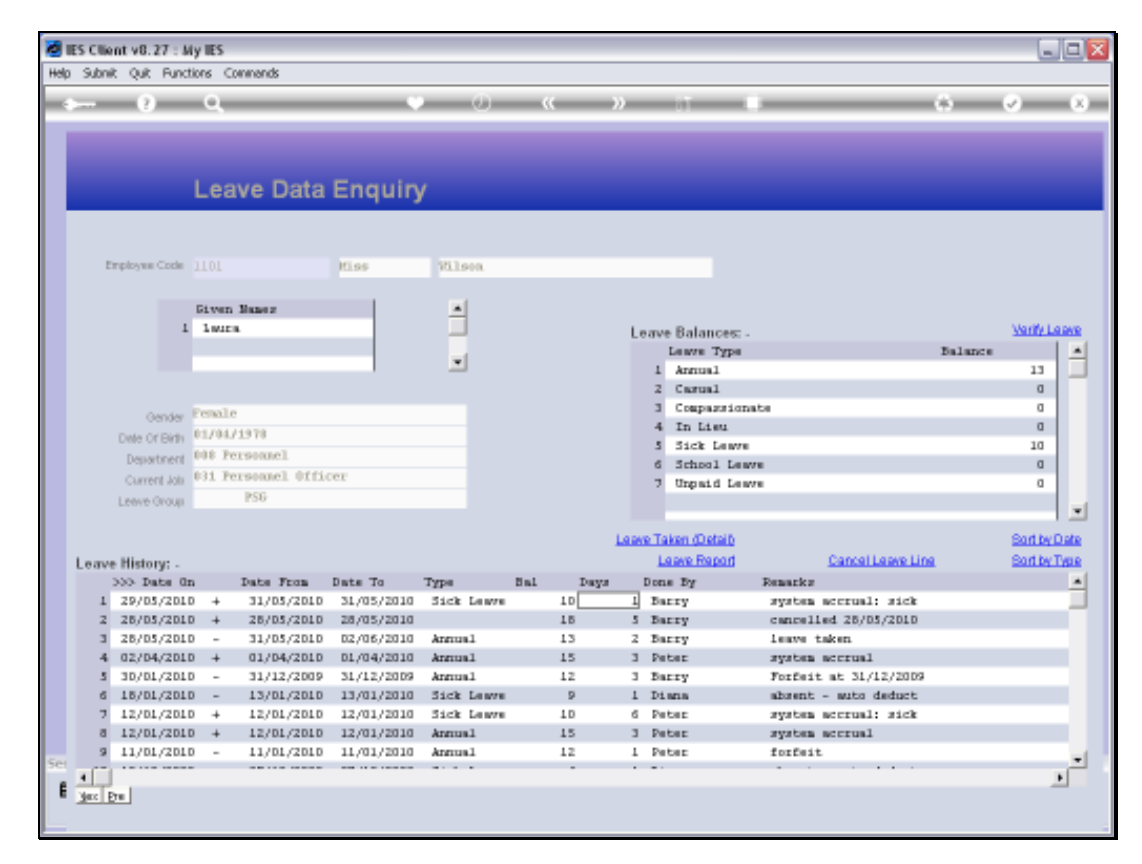

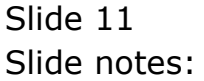

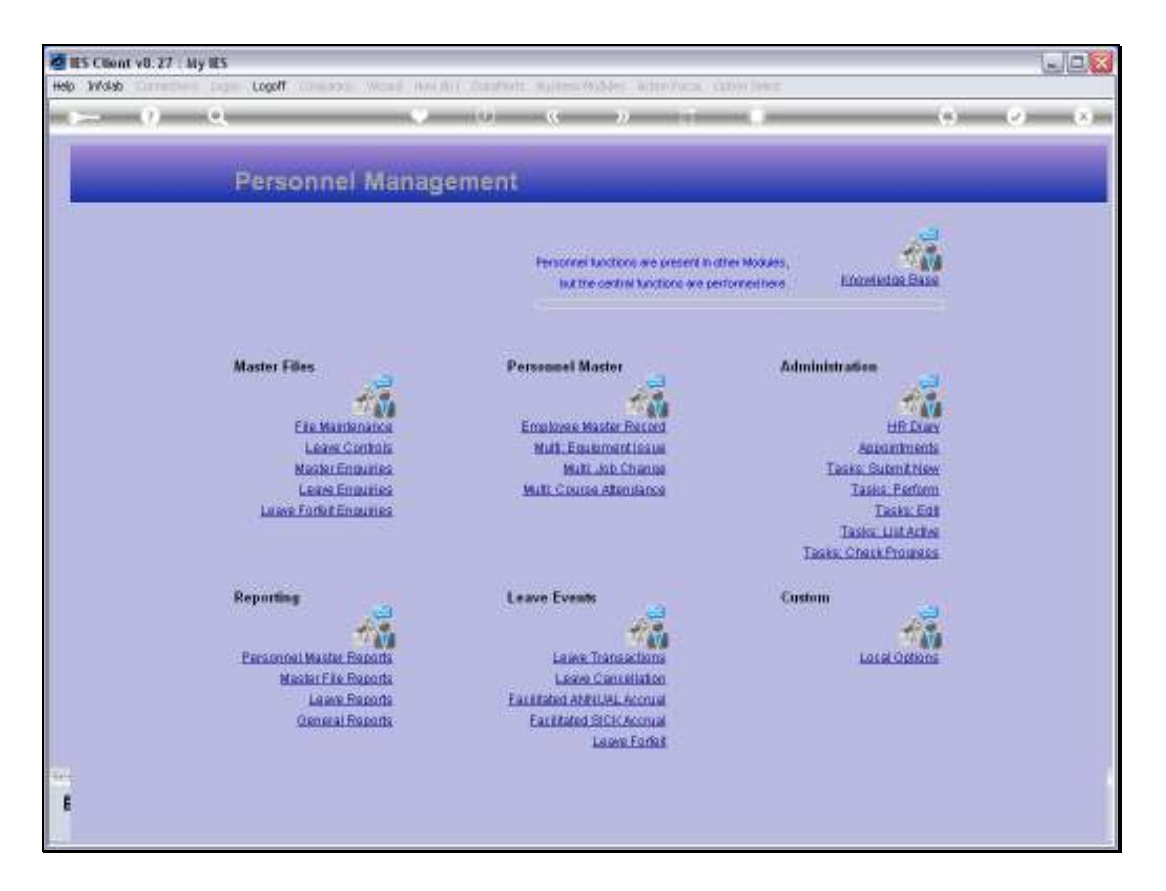

Slide notes: Next, we will see how we can undo the former Accrual if there was some mistake or it should not have been done.

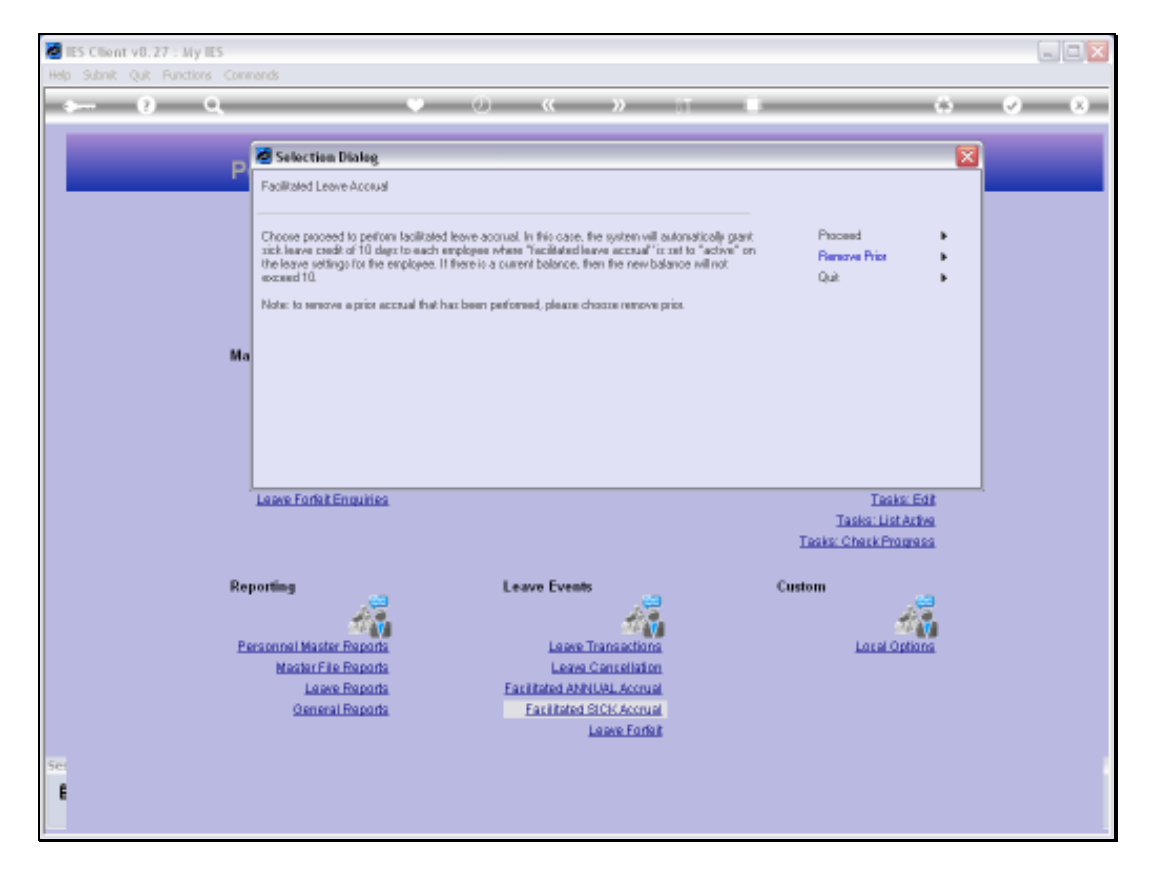

Slide notes: This time we select 'Remove Prior'.

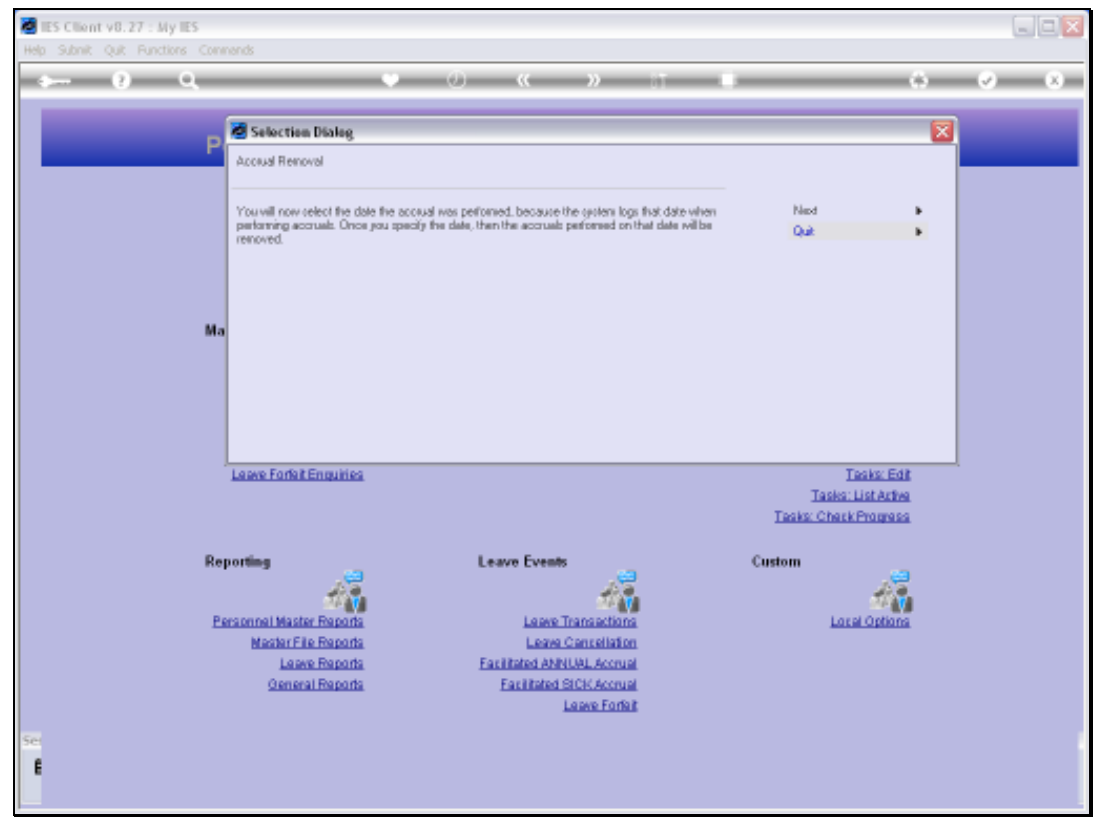

Slide 14 Slide notes:

Slide notes: And we select the Date when the Accrual was performed.

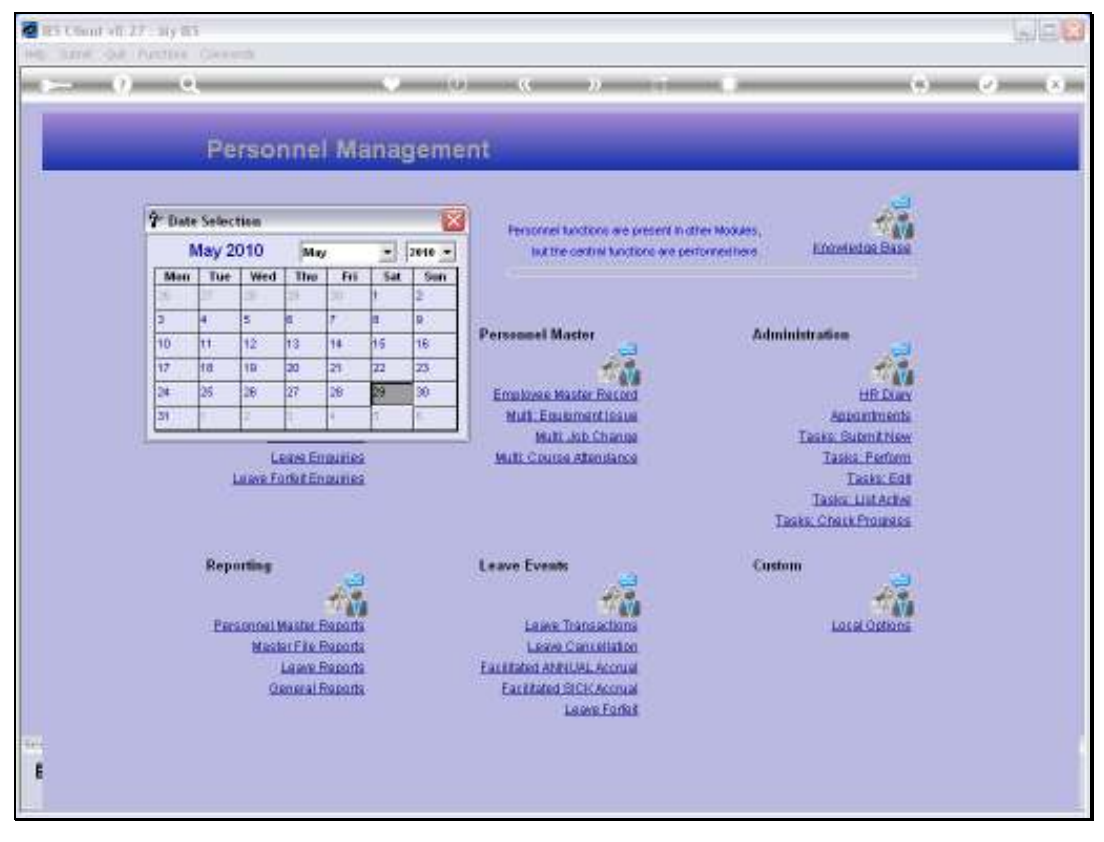

Slide 16 Slide notes:

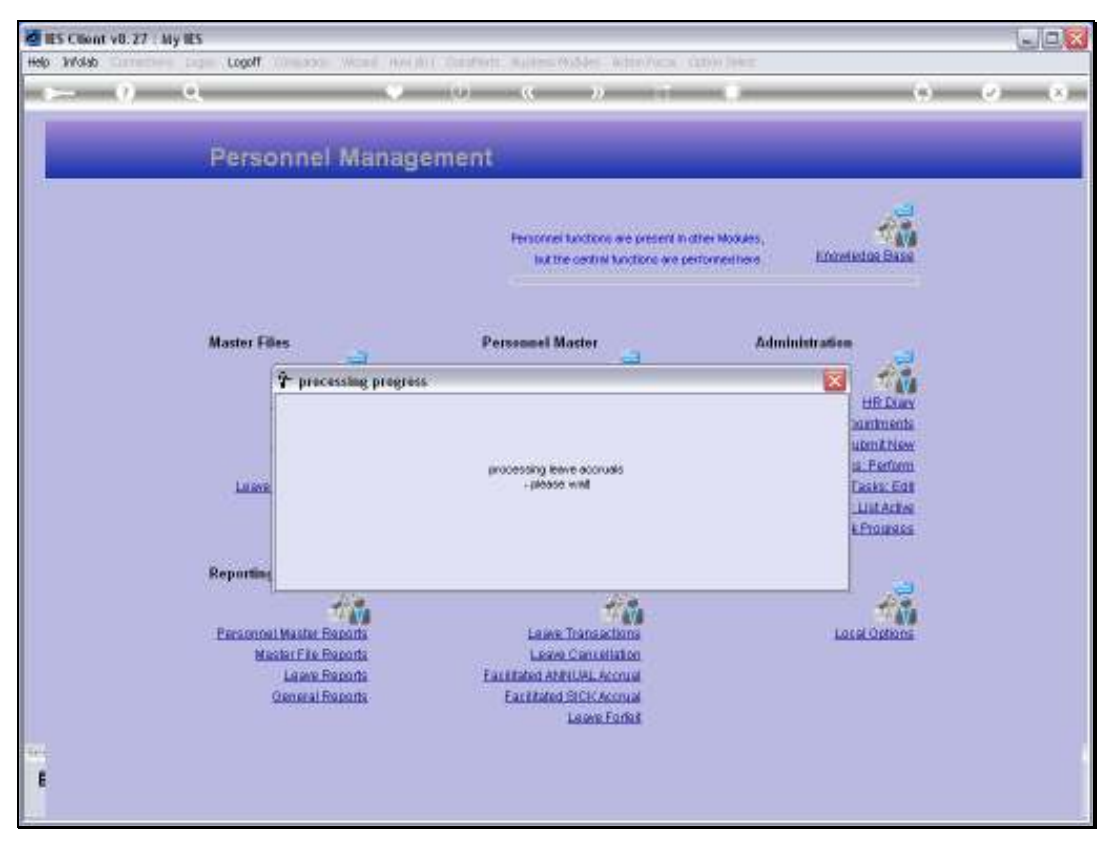

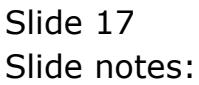

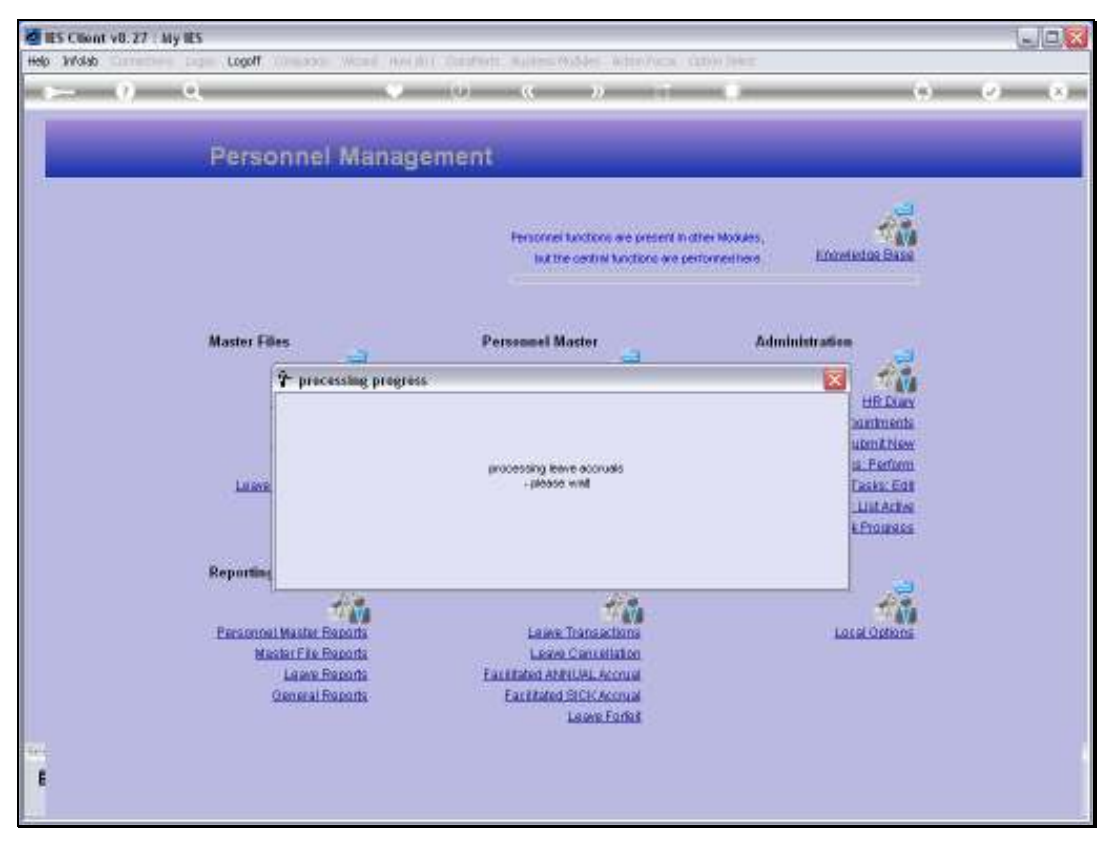

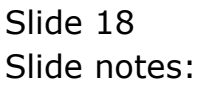

| 🙋 IES Client v8.27 : My IES    |                                                                                                    |                                  |
|--------------------------------|----------------------------------------------------------------------------------------------------|----------------------------------|
| Help Infolab Connections Logon | Logoff Companion Wizard How do I DataMarts Business Modules Action Focus Option Select                                                                                                    |                                  |
| Q Q                            | 🔶 🕖 « » it 🕷                                                                                                    | <ul> <li>×</li> <li>×</li> </ul> |
| P                              | Selection Dialog                                                                                                    |                                  |
|                                |                                                                                                    |                                  |
|                                | Leave acclud removal has been performed. The system selected 232 employees for this process. Next<br>and performed 137 removals successfully.                                                                    |                                  |
| Ma                             |                                                                                                    |                                  |
| Re                             | Laine - piesse wet <u>Faster Edit</u><br>Laine - piesse wet <u>Laine - piesse wet Laine - piesse wet </u> Laine - piesse wet <u>Laine - piesse - piesse - piesse</u>                                             |                                  |
| Đ                              | essennel Master File Reports Leave Transactions Local Options<br>Master File Reports Leave Consoliation<br>Leave Reports Facilitated ANNULL Accrual<br>General Reports Facilitated SICK Accrual<br>Laave Forfalt |                                  |
| Sei<br>C                       |                                                                                                    |                                  |

Slide notes: The system reports back that the prior accrual has been successfully removed.

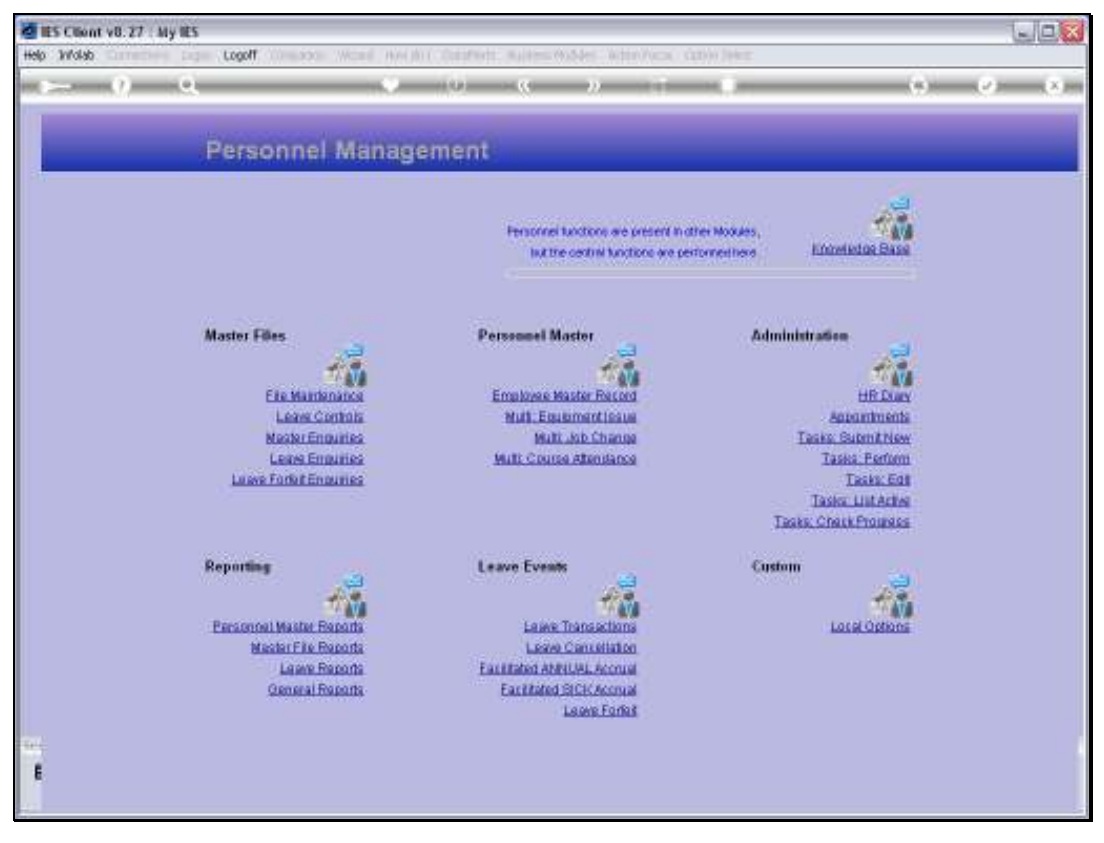

Slide 20 Slide notes:

| 1    | IES CIlie | nt v8.27 : <i>b</i> | iy IES        |                |            |          |     |      |         |                                |                       |         | -                      |              |
|------|-----------|---------------------|---------------|----------------|------------|----------|-----|------|---------|--------------------------------|-----------------------|---------|------------------------|--------------|
| Help | i Subni   | k Quik Fund         | tions (       | Commands       |            |          |     |      |         |                                |                       |         |                        |              |
|      | -         | - 2                 | 0.            |                |            |          |     |      |         |                                |                       | +       | 9                      | (X)          |
|      |           |                     | Lea           | ave Data       | Enquiŋ     | /        |     |      |         |                                | -                     |         |                        |              |
|      | E         | mpioyee code        |               |                | RISS       | 10.1908  |     |      |         |                                |                       |         |                        |              |
|      |           | 1                   | Giver<br>1wir | a Manez<br>14  |            | -        |     |      | Lean    | ve Balances: -<br>Leave Type   |                       | Balance | Marily La              |              |
|      |           |                     |               |                |            | -        |     |      | 1       | Annual                         |                       |         | 13                     |              |
|      |           | <u>Marc</u>         | Ere           |                |            |          |     |      | 2       | 2 Carual                       |                       |         | a                      |              |
|      |           | Candar              | Fenal         | e              |            |          |     |      | 3       | Comparations                   | atas                  |         | a                      |              |
|      |           | Data Of Dida        | 01/04         | /1978          |            |          |     |      | 4       | 6 In Lisu                      |                       |         | a                      |              |
|      |           | Department          | 008 P         | ersonel        |            |          |     |      | 3       | Sick Leave                     |                       |         | 9                      |              |
|      |           | Department          | 031 P         | ersonel diffic | WF.        |          |     |      | e       | 5 School Leav                  | 78                    |         | a                      |              |
|      |           | CARTERE JOB         |               | PSG            |            |          |     |      | 3       | Unpaid Leav                    | re .                  |         | a                      |              |
|      |           | Leave oroug         |               | 100            |            |          |     |      |         |                                |                       |         |                        |              |
|      | Leave     | e History: -        |               |                |            |          |     | 1    | Leave T | Taken (Detail)<br>Leave Report | Cancel Leave Line     | L       | Sort by I<br>Sort by I | Date<br>Type |
|      |           | 555 Date 0:         | n             | Date From      | Date To    | Туре     | Bal | Days | Do      | ns By                          | Remarks               |         |                        | -            |
|      | 1         | 28/05/201           | D +           | 28/05/2010     | 28/05/2010 |          |     | 18   | 5 8     | arry                           | cancelled 28/05/2010  |         |                        |              |
|      | 2         | 28/05/201           | D -           | 31/05/2010     | 02/06/2010 | Annual   |     | 13   | 2 5     | arry                           | leave taken           |         |                        |              |
|      | 3         | 02/04/201           | 0 +           | 01/04/2010     | 01/04/2010 | Annual   |     | 15   | 3 9     | WEAR .                         | system accrual        |         |                        |              |
|      |           | 30/01/201           | - 0           | 31/12/2009     | 31/12/2009 | Annual   |     | 12   | 3.5     | arry                           | Forcest at 31/12/2009 |         |                        |              |
|      | 3         | 18/01/201           | - 0           | 13/01/2010     | 13/01/2010 | Sick Lew | ve  | 9    | 1 0     | 1 MIN                          | absent - auto deduct  |         |                        |              |
|      |           | 12/01/201           | · +           | 12/01/2010     | 12/01/2010 | Annual I | 78  | 10   | 3 0     | atar                           | system accrual: sice  |         |                        |              |
|      |           | 11/01/201           |               | 11/01/2010     | 11/01/2010 | Arrent 1 |     | 12   | 1 0     | atar                           | forfait               |         |                        |              |
|      | a         | 12/10/200           |               | 07/10/2009     | 07/10/2009 | Sick Law |     | 4    | 1 1     | tara                           | abaant - auto deduct  |         |                        |              |
| Sei  | - (**     |                     |               |                |            |          |     |      |         |                                |                       |         |                        | ۲.           |
| E    | -         |                     |               |                |            |          |     |      |         |                                |                       |         | -                      | 2            |
|      |           |                     |               |                |            |          |     |      |         |                                |                       |         |                        |              |
|      |           |                     |               |                |            |          |     |      |         |                                |                       |         |                        |              |

Slide notes: And we show the same Employee Leave record again, to show that the Accrual Transaction is gone, and of course likewise for other Employees.

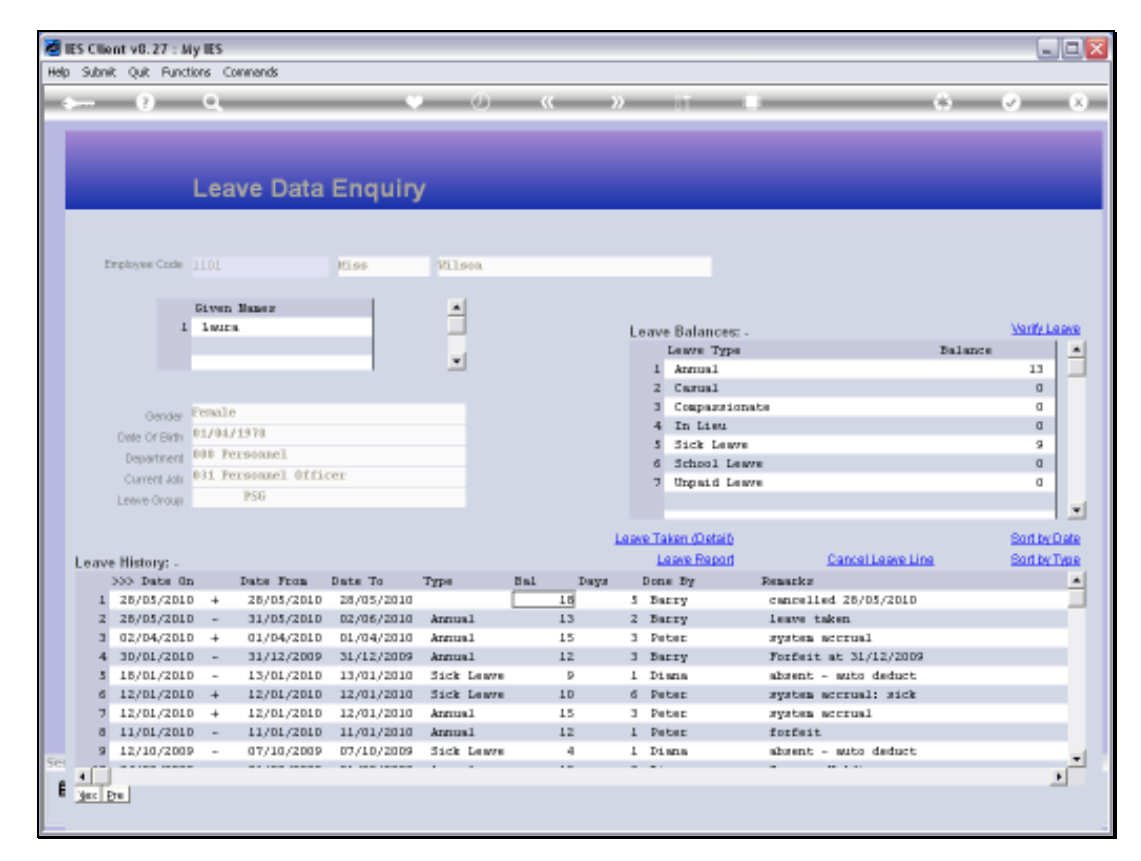

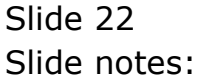